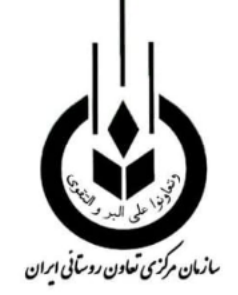

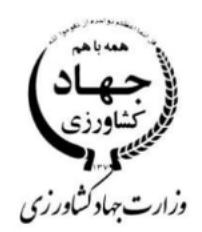

تاریخ: ۱۳۹۷/۱۰/۲۳ شاره: ۲۰۴/۱۱۰/۹۷/۲۹۱۱۲ پوست: دارد

بسمه تعالى

## مدیر محترم تعاون روستایی استان .. موضوع: دستورالعمل تامین و توزیع کود اوره

با سلام،

بمنظور ساماندهی و نظارت کامل بر عملکرد فرآیند خرید و توزیع کود شیمیائی در سطح شبکه تعاونیهای روستائی و کشاورزی، تولید روستایی و نظامند نمودن خرید و توزیع کود شیمیائی در راستای وظایف محوله و ایجاد وحدت رویه در سطح کل شبکه ، در پی نوسانات اخیر قیمت کود اوره و اختلاف قابل توجه ایجاد شده بین قیمت دولتی و آزاد , گزارشات واصله برخی سود جویان و دلالان با همکاری بعضی از کارگزاران توزیع اقدام به خارج نمودن این کود این کود از می نواد توزیع کود شیمیائی در ماستای وظایف محوله و ایجاد وحدت رویه در سطح کل میکه ، در پی نوسانات اخیر قیمت کود اوره و اختلاف قابل توجه ایجاد شده بین قیمت دولتی و آزاد , گزارشات واصله برخی سود جویان و دلالان با همکاری بعضی از کارگزاران توزیع اقدام به خارج نمودن این کود از چرخه توزیع نموده و خواستار خرید کود اوره هرکیسه به قیمتی بالاتر از قیمت مصوب می نمایند

نظر به اینکه کود اوره کشاورزی ، درگروه کالاهای اساسی ، ضروری و اولویت اول و مشمول قوانین تعزیرات حکومتی قرارداده شده لذا جهت جلوگیری از خروج هر گونه کود شیمیایی (اوره) از چرخه توزیع ضرورت دارد به منظور کنترل و نظارت بر نحوه و چگونگی توزیع کودهای کشاورزی به خصوص کود اوره مورد نیاز آن استان ضمن تشکیل کار گروه ساماندهی کود متشکل از روسای خدمات فنی و کشاورزی ، حراست ، حسابرسی و حقوقی سازمان جهت نظارت عالیه بر نحوه تامین و توزیع در سطح شبکه تحت پوشش استانی ، رعایت موارد ذیل الزامی بوده و برای اجرا ابلاغ می گردد.

۱- تامین کود اوره مورد نیاز می بایستی بر اساس برنامه ابلاغی معاون محترم زراعت صورت گرفته و با هماهنگی معاونت بهبود تولیدات گیاهی استان ( طبق لیست ارسالی توسط آن معاونت ) توزیع گردد.

۲-رعایت فرآیند تامین کود اوره از مبادی داخلی بر اساس فرم پیوستی( شماره یک) مورد تاکید می باشد.

۳-رئیس خدمات فنی استان می بایستی نظارت کامل بر نحوه تامین و توزیع کود اوره با پراکنش مناسب داشته و برای نامبرده ابلاغ جداگانه ای جهت هماهنگی با معاونت بهبود تولیدات گیاهی استان صادر گردد.

۴- جلسات منظم ماهیانه کار گروه با حضور معاونت بهبود تولیدات گیاهی استان برگزار و مسائل و مشکلات توزیع کود اوره بررسی و در پانزدهم هرماه به این معاونت اعلام گردد.

۵-جهت جلوگیری از کمبود کود اوره درسطح استان سهمیه ماهیانه استان در فصول کم مصرف خریداری و ذخیره

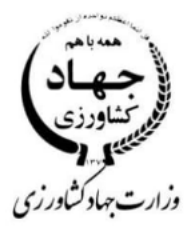

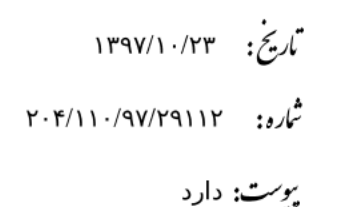

منون مرکزی تعاون روستانی ایران سازی گردد.

۶ –میزان خریـد و توزیع( طبق لیست معاونت تولیدات گیاهی) به تفکیک هر شهرسـتان در سامانه (نپ) به آدرس (np.corc.ir ) توسط کاربر استانی و شهرستانی با ذکر نام, نام خانوادگی و کد ملی هر کشاورز ثبت و ضبط گردد.

۲-بازدید میدانی توسط همکاران استانی طبق فرم پیوستی ( شماره دو )هر پانزده روز یکبار بر اساس میزان سهمیه هر شهرستان تکمیل و پس از جمع بندی استانی به این سازمان ارسال گردد

۸- عرضه کود خارج ازسیستم توزیع شبکه تحت پوشش استانی ممنوع می باشد

۹-توزیع کود اوره براساس قیمت های مصوب صورت گرفته و از فروش آن با قیمتهای متفرقه ممانعت نموده و کلیه اقدامات مربوط به خرید و فروش کود اوره براساس قیمتهای مصوب صورت پذیرد.

در خاتمه یادآوری می نماید ضمن نظارت دقیق و عالیه در فرآیند تامین و توزیع انواع نهاده های کشاورزی به ویژه کودهای شیمیایی ، مسئولیت ناشی از موارد ذکر شده و بروز هرگونه مشکل دراین زمینه برعهده مدیر استان خواهد بود.

رونوشت به:

جناب آقای دکتر حسین شیرزاد رئیس محترم هیئت مدیره و مدیر عامل جهت استحضار.

جناب أقاى رضا رحيمي عضو محترم هيئت مديره جهت استحضار.

جناب أقاى محمدرضا اوراني عضو محترم هيئت مديره جهت استحضار.

## راهنمای استفاده از سامانه نپ(نهاده پخش)

- ۱) آدرس : از مرور گر Google Chrome(گوگل کروم) وارد سامانه می شویم.np.corc.ir
  - ۲) برای نام کاربری و کلمه عبور کد ملی کاربر (مدیرعامل شرکت) وارد میکنیم.
- ۳) در صفحه اصلی گزینه ورود به انبار میثبت و ویرایش :که در این قسمت ماه مربوط به زمان حمل کود به انبار را انتخاب می کنیم "مثلا دیماه" ،سپس در آیتم لیست حمل چ(رفرش ) را کلیک نموده تا لیست حمل نشان داده شود .در آیتم تاریخ ورود به انبار ، تاریخ را به ترتیب روز،ماه و سال مشخص میکنیم .(رفرش نمی زنیم)
- ۴) مقدار کود حمل شده به انبار بر حسب کیلوگرم، توسط اولین کامیون را وارد میکنیم .سپس تعداد کیسه را در گزینه "تعداد کیسه "وارد میکنیم بعد گزینه های شماره بارنامه ،نام و نام خانوادگی راننده کامیون ،موبایل راننده و شماره کامیون را تکمیل و بر روی گزینه ذخیره اطلاعات کلیک می کنیم."اطلاعات سایر کامیونهای حمل کود بهمراه مقدار کود به کیلوگرم و.... را مجدداًهمانند قبل (گزینه ۴)وارد میکنیم تا زمانیکه کل کود حمل شده به انبار ثبت شود و در پایان هر صفحه ،اطلاعات را ذخیره میکنیم .

**نکته:**در صورتی که اطلاعاتی را اشتباه وارد کرده باشیم و نیاز به ویرایش داشته باشد ، برای انجام ویرایش ،در قسمت بالای صفحه ی ورود به انبار در قسمت جدید روی کلیک نموده تا گزینه های بعدی که شامل ویرایش ،حذف و چاپ است باز شود سپس گزینه ویرایش را انتخاب میکنیم .اکنون صفحه جدید باز می شود .بر روی تمام ردیف ها کلیک نموده و همین عنوان را انتخاب میکنیم و گزینه آخر که ماه است را انتخاب نموده ،بعد عدد مربوط به ماه مربوطه را در مستطیل وسط وارد میکنیم .مثال :خرداد را باعدد ۳ وارد میکنیم.بعد بر روی ذره بین کلیک میکنیم.

و در صفحه جدید تغییرات را اعمال مینماییم.و ذخیره اطلاعات را ثبت میکنیم. **نکته:**اگر بخواهیم یک محموله که اشتباه وارد شده است را حذف کنیم از آیتم ورود به انبار وارد صفحه جدید شده و گزینه حذف سپس عدد ماه مربوطه را در مستطیل وسط وارد نموده و بعد روی گزینه انتخاب کلیک نموده تا اطلاعات مربوطه نشان داده شود.سپس در مربع ،کنار حذف ردیف انتخاب شده کلیک نموده تا (تیک رو) ظاهر شود.بعد بر روی گزینه حذف رکود کلیک مینماییم.

بعد از اینکه کلیه محموله های وارد شده به انبار در ماه مربوطه ثبت و ذخیره شد به سراغ گزینه خروج از انبار در صفحه اصلی میرویم.این قسمت مربوط به فروش و تحویل کود به کشاورزان است که باید برای هر کشاورز بصورت جداگانه تکمیل شود.

۵)خروجی از انبار..... ثبت و ویرایش

ابتدا ماه مربوطه را انتخاب نموده که همان ماه ورود به انبار است.سپس در گزینه "لیست حمل صادره استان " رفرش میزنیم .و لیست حمل (که قبلا توسط اتحادیه استان یا تولید وارد شده است) نشان داده می شود.سپس تاریخ حواله فروش که مربوط به تاریخ درج شده بر روی حواله مرکز خدمات جهاد کشاورزی است را به ترتیب روز،ماه و سال وارد میکنیم.بعد شماره حواله و تعداد کیسه (که مورد درخواست کشاورز است) ،مبلغ هر کیلو به ریال ،(در گزینه فی و در پایان برای گزینه های مقدار حواله وارد شده به انبار ،مقدار حواله خارج شده از انبار ،مانده حواله در انبار ،مقدار کیلوگرم و مبلغ به ریال چ رفرش میزنیم.

سپس در مستطیل پایین در قسمت جستجوی خریداران :گزینه نام خانوادگی /شرکت انتخاب میکنیم.بعد در مستطیل وسط (عبارت مورد جستجو نام خانوادگی کشاورز مورد نظر که کود تحویل او داده شده است را تایپ میکنیم.بعد بر روی ذره بین کلیک نموده تا اسامی تمام افرادی که با این نام فامیلی ذخیره شده اند نشان داده میشود وبر روی اسم مورد نظر کلیک نموده و ذخیره اطلاعات را انتخاب مینماییم.

نکته: چنانچه اسم کشاورزی در لیست نام خریدار نباشد به صفحه اصلی بر گشته و منوی اشخاص بر روی گزینه ثبت و ویرایش کلیک نموده و کلیه اطلاعات شخص مورد نظر را به ترتیب خواسته شده تکمیل و در پایان گزینه ذخیره را انتخاب می نماییم.و مجدداً به منوی خروجی از انبار برگشته و اطلاعات را برای فروش کود به کشاورز مورد نظر وارد میکنیم.

## فرآیند تامین کود اوره از مجتمع های پترو شیمی داخلی (شماره یک)

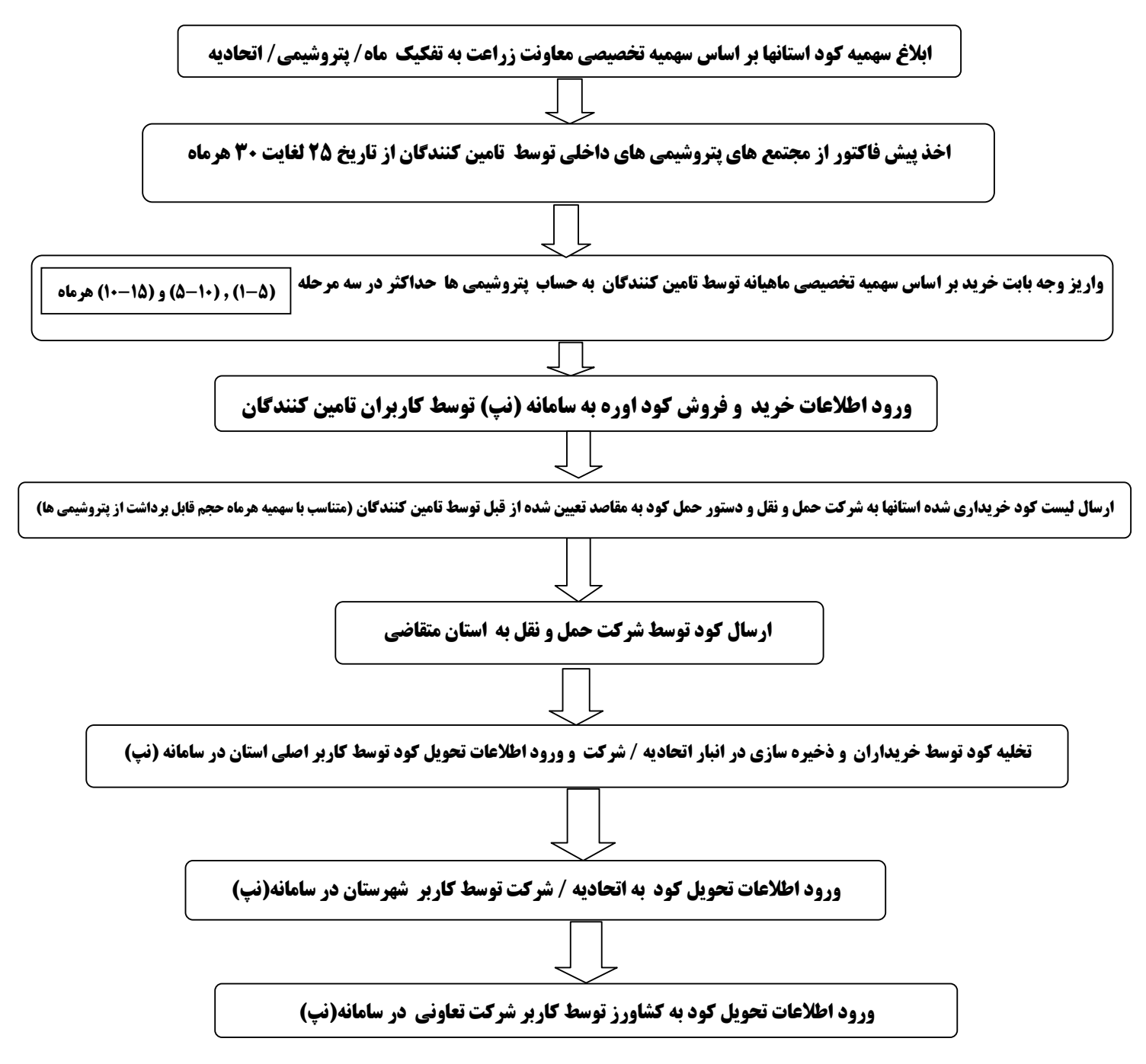